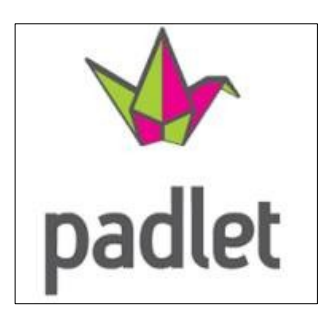

Application sur internet de « mur virtuel » avec laquelle vous allez pouvoir déposer des notes simples, mais aussi des images, des sons, des vidéos, des fichiers pdf... Les notes, comme des post it, s'organiseront alors sur une page web accessible par toutes personnes ayant le lien URL.

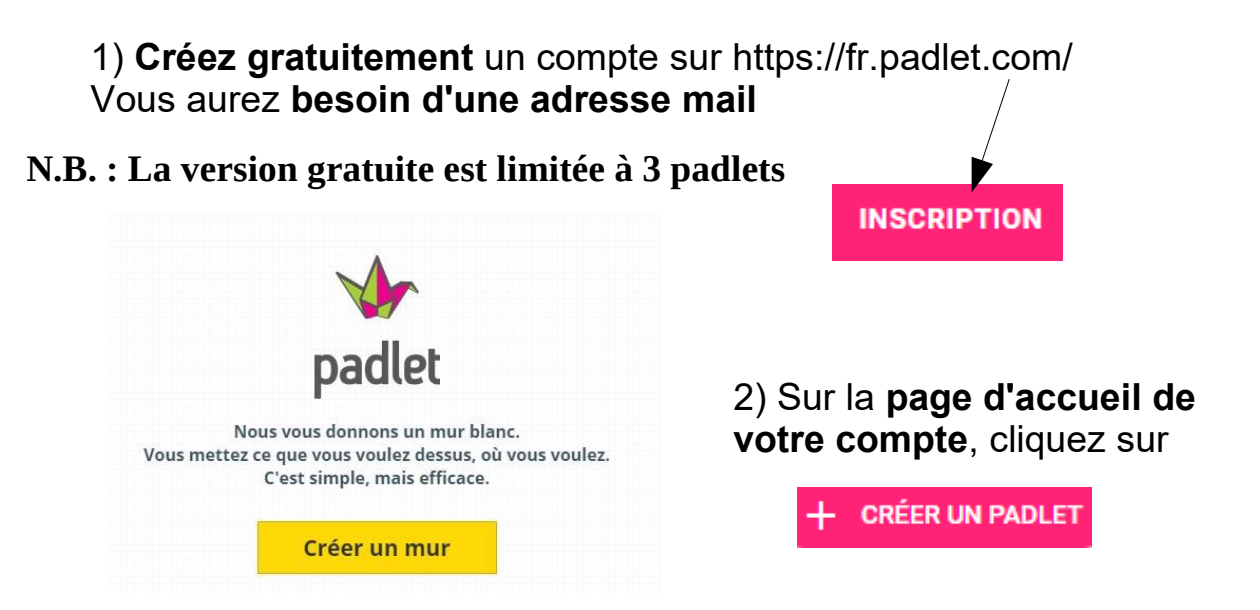

3) Commencez par choisir une page parmi les modèles suivants

| Commence                       | z par un blanc                       |                                          |                                             |                                        |                                                              |                             |                      |
|--------------------------------|--------------------------------------|------------------------------------------|---------------------------------------------|----------------------------------------|--------------------------------------------------------------|-----------------------------|----------------------|
| ~                              |                                      |                                          | *=                                          |                                        |                                                              | ~                           | = 1                  |
| Mur                            | PRÉVISUALISATION                     | Toile                                    | PRÉVISUALISATION                            | Flux                                   | PRÉVISUALISATION                                             | grille                      | PRÉVISUALISATION     |
| inclure le con<br>mise en page | itenu dans une<br>e de style brique. | Dispersez, g<br>du contenu<br>possibles. | roupez et connectez<br>de toutes les façons | Rationalis<br>flux d'info<br>de haut e | sez le contenu dans un<br>ormations facile à lire,<br>n bas. | Arrangez le c<br>d'encarts. | ontenu en rangées    |
| (                              | CHOISIR                              |                                          | CHOISIR                                     |                                        | CHOISIR                                                      | (                           | CHOISIR              |
| н<br>м<br>п                    |                                      |                                          |                                             |                                        |                                                              | _ <b>₽</b>                  |                      |
| Étagère                        | PRÉVISUALISATION                     | Backchanr                                | PRÉVISUALISATION                            | Мар                                    | PRÉVISUALISATION                                             | Timeline                    | PRÉVISUALISATION     |
| Regrouper le<br>plusieurs col  | contenu dans<br>onnes.               | Communica<br>environment                 | te in a chat like<br>t.                     | Add cont                               | ent to points on a map.                                      | Place conten<br>line.       | t along a horizontal |
|                                | CHOISIR                              |                                          | CHOISIR                                     |                                        | CHOISIR                                                      |                             | CHOISIR              |

L'organisation type « Mur », « Etagère » ou « Grille » semble adapté pour un padlet de communication avec les élèves ou les parents.

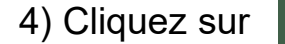

Content Filtering

Require Approval

Filter Profanity

Require a moderator to approve.

Replace bad words with nice emojis.

pour adapter les paramètres à votre utilisation.

Titre

## 5) Modifiez le titre ainsi que la description de votre padlet

Mon brillant mur

Description

Fait avec un peu de malice

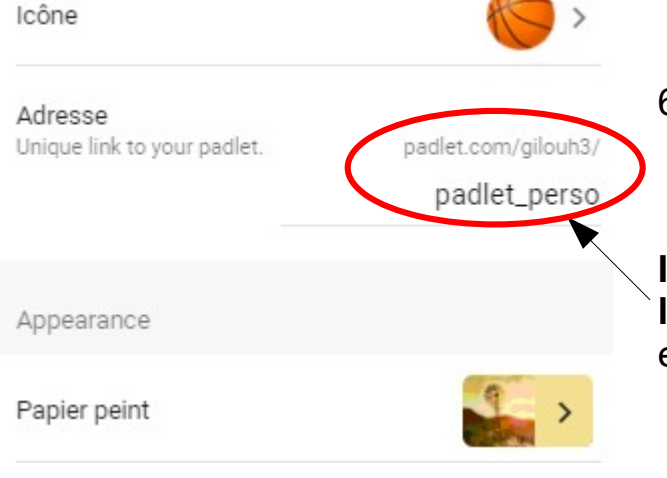

(Les paramètres suivants concernent L'anonymat et la position des posts, l'autorisation ou non des commentaires et des réactions sur le padlet)

6) Choisissez, si vous le souhaitez, une icône et un fond parmi ceux proposés ou à partir d'une image personnelle.

**Important** : vous pouvez ici **personnaliser Ia fin de l'adresse URL** que vous communiquerez et ainsi la rendre plus simple pour les participants.

| Post                                             |         |          |  |
|--------------------------------------------------|---------|----------|--|
| Attribution<br>Display author name above each    | post?   |          |  |
| Position d'une nouvelle                          |         |          |  |
| publication                                      | PREMIER | DERNIER  |  |
| Where do new posts appear?                       |         |          |  |
| Commentaires<br>Allow viewers to comment on po   | sts?    |          |  |
| Réactions<br>Grade, star, upvote, or like posts? | 0       | Aucune > |  |

7) Avec ces derniers paramètres, vous déciderez ou non de modérer les posts des participants. La modération est ici fortement conseillée si vous utilisez le padlet avec vos élèves.

Dans ce cas, chaque post devra être approuvé par vous avant d'apparaître.

**Vous restez ainsi garant** des publications sur votre padlet.

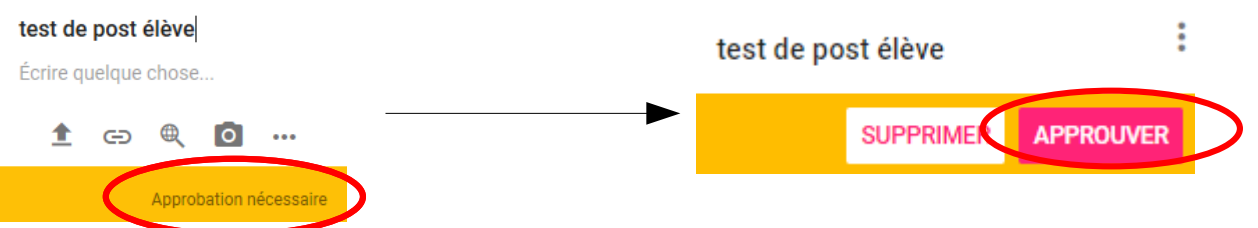

Puis **CHANGE PRIVACY** pour paramétrer les droits d'utilisation des participants.

PARTAGER

Dortogor

| Ô      | Privé<br>Keep the padlet hidden from the public. Even if<br>someone manages to get to it, they should not be<br>able to access it.               | 0 | Nous vous conseillons ici de rendre votre                                                                                                    |
|--------|----------------------------------------------------------------------------------------------------|---|----------------------------------------------------------------------------------------------------|
| 07     | Mot de passe<br>Keep the padlet hidden from the public. If I<br>choose to share it with someone, they should<br>require a password to access it. | 0 | padlet « Secret » afin que seuls les<br>personnes à qui vous communiquerez<br>l'adresse URL puissent consulter ou<br>publier sur votre mur. Pour cela, pensez à |
| 2      | Secret<br>Keep the padlet hidden from the public. If I<br>choose to share it with someone, they should be<br>able to access it.                  | ۲ | cliquer sur « Peut écrire ».<br>Notez qu'il est possible d'ajouter un mot de<br>passe d'entrée. (qu'il faudra communiquer                                       |
| ٢      | Public<br>Let the whole world see this padlet. Let it show<br>up in Google searches. Put it on my profile.                                       | 0 | aux participants, bien sûr)                                                                                                    |
| Visito | or permissions Peut écrire                                                                                                    |   |                                                                                                    |

## 9) L'export/ l'enregistrement

Une fois le mur complété, ou en cours de travail, vous pouvez l'exporter au format image ou pdf, ou encore l'envoyer par mail ou l'imprimer.

Il vous est également possible de l'intégrer à un site internet ou sur votre ENT avec le code d'intégration.

Le flash code attribué à votre mur permettra de l'ouvrir plus aisément depuis une tablette ou un smartphone.

Pour communiquer l'adresse de votre padlet vous pourrez également cliquer sur « Copy link to clipboard », lien que vous collerez ensuite dans un mail de communication, par exemple.

| Ð        | Copy link to clipboard                                                                                                    |
|----------|----------------------------------------------------------------------------------------------------|
|          | Get QR code                                                                                                    |
| <>       | Intégré dans votre blog ou votre site<br>internet                                                                                      |
| $\geq$   | Courriel                                                                                                    |
| Expo     | rter                                                                                                    |
|          |                                                                                                    |
| PNG      | Sauvegarder en tant qu'image                                                                                                    |
| <b>P</b> | Sauvegarder en tant qu'image<br>Sauvegarder au format PDF                                                                              |
|          | Sauvegarder en tant qu'image<br>Sauvegarder au format PDF<br>Sauvegarder au format CSV                                                 |
|          | Sauvegarder en tant qu'image<br>Sauvegarder au format PDF<br>Sauvegarder au format CSV<br>Sauvegarder comme feuille de calcul<br>Excel |

## Publier sur ce mur en tant que participant

Il suffit de double cliquer dans une zone de la page. Vous pouvez alors:

-écrire un titre-ajouter du texte -déposer une contribution sonore, vidéo ou une image -créer un lien vers une page ou un fichier PDF, par exemple

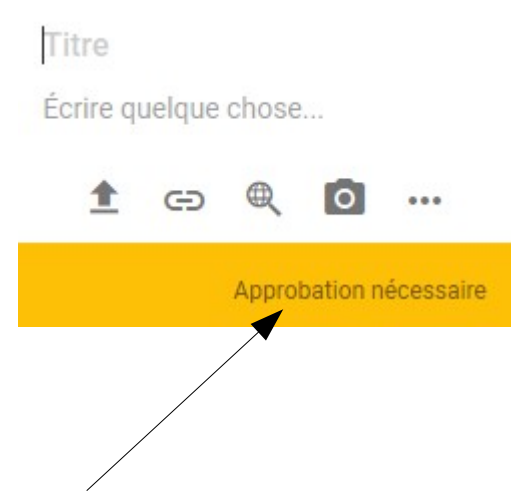

## Taille de fichier maximale : 10 Mo

Dans notre cas, une approbation est nécessaire.

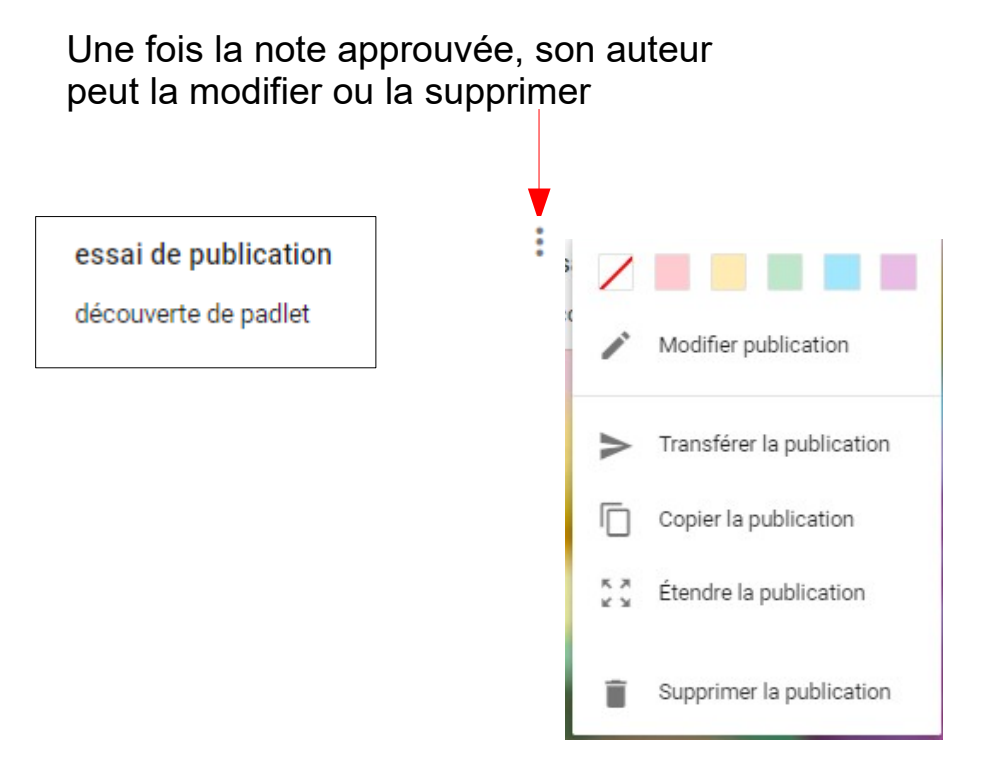